# **User manual**

# Getting started with I-CUBE-BAIDU<sup>®</sup> IoT cloud software expansion for STM32Cube

#### Introduction

This user manual describes the content of the STM32Cube software expansion package for the BAIDU<sup>®</sup> IoT (Internet of things) cloud platform.

The BAIDU<sup>®</sup> IoT cloud software expansion package I-CUBE-BAIDU for STM32Cube provides application examples that connect STMicroelectronics boards to the BAIDU<sup>®</sup> IoT platform. It uses the BAIDU<sup>®</sup> iot-edge-sdk library which is compiled and running on STM32 devices.

I-CUBE-BAIDU runs on the B-L475E-IOT01 and 32L496GDISCOVERY boards.

Implementation examples are included for device-to-cloud telemetry reporting, and cloud-to- device messages for notifications to the connected devices.

I-CUBE-BAIDU offers the following features:

- Ready to run firmware example using Wi-Fi^{\tiny(B)} and Cellular connectivity to support

quick evaluation and development of  $\mathsf{BAIDU}^{\texttt{B}}$  IoT node applications

- Board configuration interface
- Wi-Fi<sup>®</sup> or cellular connection
- Connection to the BAIDU<sup>®</sup> IoT cloud platform
- The B-L475E-IOT01 board measures and reports the following values:
- Humidity
- Temperature
- 3D magnetic data
- 3D acceleration
- 3D gyroscope data
- Atmospheric pressure
- Proximity

# Contents

| 1     | Gene          | eral information                                        | 5      |
|-------|---------------|---------------------------------------------------------|--------|
| 2     | BAID          | U <sup>®</sup> IoT cloud platform                       | 6      |
| 3     | Pack          | age description                                         | 7      |
|       | 3.1           | General description                                     | 7      |
|       | 3.2           | Architecture                                            | 9      |
|       | 3.3           | Folder structure                                        | 10     |
|       | 3.4           | B-L475E-IOT01 board sensors                             | 11     |
|       | 3.5           | Wi-Fi® components                                       |        |
|       | 3.6           | Reset push-button (black)                               |        |
|       | 3.7           | User push-button (blue)                                 |        |
|       | 3.8           | User LED                                                | 14     |
|       | 3.9           | mbedTLS configuration                                   |        |
| 4     | Hard          | ware and software environment setup                     | 15     |
| 5     | Intera        | acting with the boards                                  | 17     |
| 6     | Appli         | ication examples                                        | 19     |
|       | 6.1           | Application description                                 |        |
| 6.2.1 | 6.2<br>Baidu  | Application setup<br>device creation                    |        |
| 6.3.1 | 6.3<br>WiFi A | Application build and flash<br>Application first launch | 21<br> |
| 6.3.2 | WiFi A        | pplication runtime                                      | 22     |
| 6.3.3 | Cellula       | ar Application first launch                             | 23     |
| 6.3.4 | Cellula       | ar Application runtime                                  | 24     |
| 7     | Frequ         | uently asked questions                                  | 26     |
| 8     | Revis         | sion history                                            | 27     |

# List of tables

| Table 1. List of acronyms                                                        | 5      |
|----------------------------------------------------------------------------------|--------|
| Table 2. Units for the values reported by the sensors of the B-L475E-IOT01 board | 3<br>2 |
| Table 3. Document revision history                                               | 7      |

# List of figures

| Figure 1. BAIDU IoT ecosystem                                                                | 6        |
|----------------------------------------------------------------------------------------------|----------|
| Figure 2. B-L475E-IOT01A board                                                               | 7        |
| Figure 3 - 32L496GDISCOVERY board                                                            | 7        |
| Figure 4. I-CUBE-BAIDU software architecture                                                 | 10       |
| Figure 5. Project File structure                                                             | 11       |
| Figure 6. Hardware and software setup environment                                            | 15       |
| Figure 7. Purchase BAIDU® SIM card                                                           | 16       |
| Figure 8. BAIDU® IoT Cloud account creation                                                  | 16       |
| Figure 9. Terminal setup                                                                     | 17       |
| Figure 10. Serial port setup                                                                 | 18       |
| Figure 11. IoT hub instance                                                                  | 19       |
| Figure 12. Device instance                                                                   | 19       |
| Figure 13. Node principal creation                                                           | 20       |
| Figure 14. Node policy and topic setting                                                     | 20       |
| Figure 15. Topic permission setting                                                          | 20       |
| Figure 16. Credential provisioning                                                           | 21       |
| Figure 17. WiFi credential                                                                   | 22       |
| Figure 18. Data publishing                                                                   | 22       |
| Figure 19. WEB Console                                                                       | 23       |
| Figure 20. EMnify APN                                                                        | 23       |
| Figure 21. BAIDU APN                                                                         | 24       |
| Figure 22. Cellular application runtime                                                      | 25       |
| Figure 23. Web Console                                                                       | 25       |
| Figure 24Pop-up when the IAR™ IDE version is not compatible with the one us for I-CUBE-BAIDU | ed<br>26 |

# 1 General information

The I-CUBE-BAIDU package for the BAIDU<sup>®</sup> IoT cloud platform runs on STM32 32bit microcontrollers based on the Arm® Cortex®-M processor.

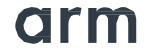

*Table 1* presents the definition of acronyms that are relevant for a better understanding of this document.

| Term | Definition                                  |
|------|---------------------------------------------|
| API  | Application programming interface           |
| BSP  | Board support package                       |
| CA   | Certification authority                     |
| DHCP | Dynamic host configuration protocol         |
| DNS  | Domain name server                          |
| HAL  | Hardware abstraction layer                  |
| IDE  | Integrated development environment          |
| loT  | Internet of things                          |
| IP   | Internet protocol                           |
| LED  | Light-emitting diode                        |
| RTC  | Real-time clock                             |
| UART | Universal asynchronous receiver/transmitter |

#### Table 1. List of acronyms

# 2 BAIDU® IoT cloud platform

This chapter introduces the BAIDU<sup>®</sup> IoT cloud platform. The I-CUBE-BAIDU package implements the BAIDU<sup>®</sup> iot-edge-sdk library which allows the board to securely connect to the BAIDU<sup>®</sup> IoT cloud platform.

A user can connect to the cloud with a smartphone or personal computer and have access to the information provided by the board at any time and from any location.

*Figure 1* presents the BAIDU<sup>®</sup> IoT cloud ecosystem targeted by the I-CUBE-BAIDU package.

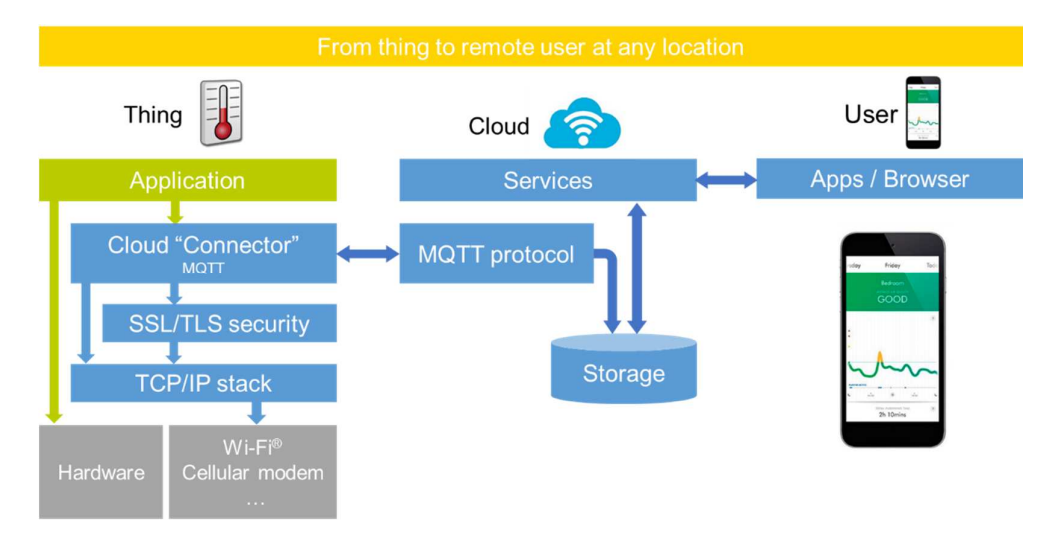

Figure 1. BAIDU IoT ecosystem

# 3 Package description

This chapter details the I-CUBE-BAIDU package content and the way to use it.

#### 3.1 General description

The I-CUBE-BAIDU package provides a BAIDU<sup>®</sup> stack middleware for STM32 microcontrollers.

It is built to run on the B-L475E-IOT01 and 32F496GDISCOVERY boards and connects to the Internet through the on-board network interface:

• B-L475E-IOT01 supports Wi-Fi<sup>®</sup> connectivity with an on-board Inventek<sup>®</sup> WiFi module. This board is equipped with a set of sensors able to report humidity, temperature, 3D-axis magnetic data, 3D accelerations, 3D gyroscope data, atmospheric pressure, proximity and gesture detection (I-CUBE-BAIDU does not use the gesture detection capability).

Figure 2. B-L475E-IOT01A board

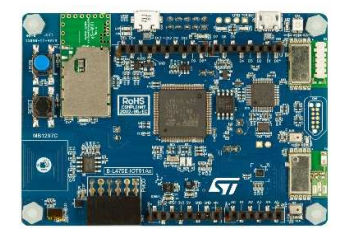

• 32L496GDISCOVERY provides a STmod+ interface that is connected to an external Quectel<sup>®</sup> UG96 cellular modem.

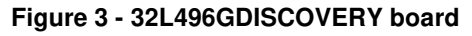

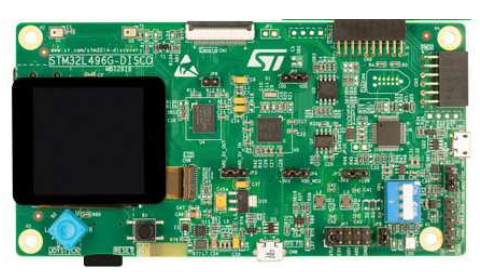

The package is split into the following software components:

- Client libraries and samples for connecting to BAIDU <sup>®</sup> IoT cloud platform
- mbedTLS
- Wi-Fi<sup>®</sup> and cellular drivers
- Sensor drivers for the B-L475E-IOT01 board
- STM32L4 Series HAL
- BAIDU<sup>®</sup> application examples

The software is provided as a zip archive containing source code. The following integrated development environments are supported:

- IAR Embedded Workbench<sup>®</sup> for Arm<sup>®</sup> (EWARM)
- Keil<sup>®</sup> Microcontroller Development Kit (MDK-ARM)
- System Workbench for STM32

Note: refer to the release note available in the package root folder for information about the IDE versions supported.

## 3.2 Architecture

This section describes the software components of the I-CUBE-BAIDU package.

The I-CUBE-BAIDU software is an expansion for the STM32Cube. Its main features and characteristics are:

- Fully compliant with STM32Cube architecture
- Expands STM32Cube in order to enable the development of applications accessing and using the BAIDU <sup>®</sup> IoT cloud platform

• Based on the STM32CubeHAL, which is the hardware abstraction layer for STM32 microcontrollers

The software components used by the application software to access and use the BAIDU <sup>®</sup> IoT cloud platform are the following:

1. STM32Cube HAL

The HAL driver layer provides a generic multi-instance simple set of APIs (application programming interfaces) to interact with the upper layers (application, libraries and stacks).

It is composed of generic and extension APIs. It is directly built around a generic architecture and allows the layers that are built upon, such as the middleware layer, to implement their functionalities without dependencies on the specific hardware configuration for a given microcontroller unit (MCU).

This structure improves the library code reusability and guarantees an easy portability onto other devices.

2. Board support package (BSP)

The software package needs to support the peripherals on the STM32 boards apart from the MCU. This software is included in the board support package (BSP). This is a limited set of APIs which provides a programming interface for certain board specific peripherals such as the LED and the user button.

- 3. BAIDU® iot-edge-sdk
- 4. mbedTLS

*Figure 4* outlines I-CUBE-BAIDU software architecture.

Figure 4. I-CUBE-BAIDU software architecture

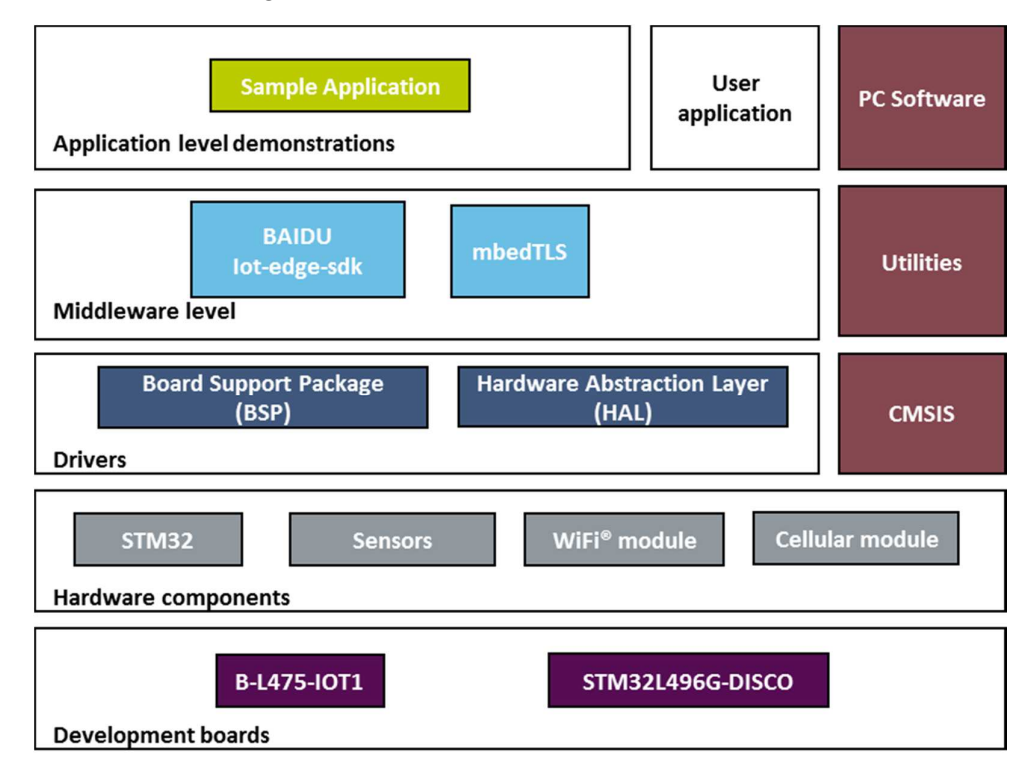

#### 3.3 Folder structure

Figure 5 presents the folder structure of the I-CUBE-BAIDU package.

![](_page_10_Figure_0.jpeg)

#### Figure 5. Project File structure

#### 3.4 B-L475E-IOT01 board sensors

The sensors that are present on the board and used by the sample application are:

- Capacitive digital sensor for relative humidity and temperature (HTS221)
- High-performance 3-axis magnetometer (LIS3MDL)

- 3D accelerometer and 3D gyroscope (LSM6DSL)
- 260-1260 hPa absolute digital output barometer (LPS22HB)
- Proximity sensor (VL53L0X)

Example of a published sensor message:

```
{"d":
{
 "temperature": 31.39856,
 "humidity": 29.069721,
 "pressure": 997.830017,
 "proximity": 8190,
 "accX": -13,
 "accY": -14,
 "accZ": 1024,
 "gyrX": 1750,
 "gyrY": -4970,
 "gyrZ": 1470,
 "magX": 170,
 "magY": -180,
 "magZ": 605,
}
}
```

*Table 2* presents the units for the values reported by the sensors of the B-L475E-IOT01 board.

| Data                  | Unit                          |
|-----------------------|-------------------------------|
| Temperature           | degree Celsius (°C)           |
| Humidity              | relative humidity (%)         |
| Pressure              | hectopascal (hPa)             |
| Proximity             | millimeter (mm)               |
| Acceleration          | milli g-force (mgforce)       |
| Angular<br>velocity   | millidegree per second (mdps) |
| Magnetic<br>induction | milligauss (mG)               |

# Table 2. Units for the values reported by the sensors of the B-L475E-IOT01 board

#### 3.5 Wi-Fi® components

The Wi-Fi<sup>®</sup> software is split over Drivers/BSP/Components for the module specific software and over Projects/<board>/WiFi for I/O operations and for the Wi-Fi<sup>®</sup> module abstraction.

### 3.6 Reset push-button (black)

The reset push-button (black) is used to reset the board at any time. This action makes the board reboot.

### 3.7 User push-button (blue)

The user push-button (blue) is used in the following cases:

• To configure the Wi-Fi<sup>®</sup> and BAIDU<sup>®</sup> security credentials. This can be done from the time the board starts up and up to five seconds after that.

The application configures and manages the user button via the board support package (BSP) functions.

The BSP functions are in the Drivers\BSP\<board name> directory.

When using the BSP button functions with the BUTTON\_USER value, the application does not take into account the way this button is connected from a hardware standpoint for a given platform. The mapping is handled by the BSP.

### 3.8 User LED

The configuration of the user LED that is used by the applications is done via the board support package (BSP) functions.

The BSP functions are under the Drivers\BSP\<board name> directory.

Using the BSP button functions with the LED\_GREEN value, the application does not take into account the way the LED is mapped for a given platform. The mapping is handled by the BSP.

#### 3.9 mbedTLS configuration

The mbedTLS middleware is fully configurable by means of a  $\mbox{\tt \#include}$  configuration file.

The name of the configuration file can be overridden by using the following statement:

MBEDTLS\_CONFIG\_FILE #define.

The I-CUBE-BAIDU package uses az\_mbedtls\_config.h file for project configuration.

This is implemented by having the following # directives at the beginning of the mbedTLS.c and mbedTLS.h files: #if !defined(MBEDTLS\_CONFIG\_FILE) #include "mbedtls/config.h" #else #include MBEDTLS\_CONFIG\_FILE #endif

The configuration file specifies the ciphers to integrate.

4

#### Hardware and software environment setup

To set up the hardware and software environment, one of the two supported boards must be plugged into a personal computer via a USB cable. This connection with the PC allows the user to:

- Flash the board
- Store the Wi-Fi<sup>®</sup> or the cellular credentials
- · Interact with the board via a UART console
- Debug

The B-L475E-IOT01 board must be connected to a Wi-Fi<sup>®</sup> access point while the 32L496GDISCOVERY board + Quectel UC96 cellular modem must be connected to cellular network as illustrated in *Figure 6*.

![](_page_14_Figure_8.jpeg)

Figure 6. Hardware and software setup environment

The prerequisites for running the WiFi example are:

• A MCU board: B-L475E-IOT01 (MB1297 rev D), with FW "Inventek eS-WiFi ISM43362-M3G-L44-SPI C3.5.2.3.BETA9" (Note: the FW is already included in the package and the version is displayed on the board console at boot time).

• A Wi-Fi<sup>®</sup> access point, with a transparent Internet connectivity meaning that neither a proxy, nor a firewall are blocking the outgoing traffic. It has to run a DHCP server delivering the IP and DNS configuration to the board.

The prerequisite for running the Cellular example are:

• A MCU board: STM32L496G-Discovery board equipped with a Quectel UG96 daughterboard connected on its IO expander: Modem package upside, SIM card slot downside.

- A cellular access point.
- An active cellular SIM card must be fit in the slot.

To purchase BAIDU® SIM card, you can follow the steps described in this link <a href="https://cloud.baidu.com/doc/Pricing/IOT/14.5C.E5.8D.87.E7.BA.A7-1.html">https://cloud.baidu.com/doc/Pricing/IOT/14.5C.E5.8D.87.E7.BA.A7-1.html</a>

Figure 7. Purchase BAIDU® SIM card

| ← → C  Secure   https://cloud               | d.baidu.com/doc/Pricing/IOT/14.5C.E5.8D.87.E7.BA.A7-1.html                                                                                     |                     |
|---------------------------------------------|----------------------------------------------------------------------------------------------------|---------------------|
| <b>()百度云</b> 产品 解决方案                        | 星 云市场 合作与生态 帮助与支持 Q                                                                                                    | yangbomarksboy 备案 论 |
| 产品定价                                        | 购买介绍                                                                                                    |                     |
| <ul> <li>物接入(SIM版)</li> <li>计赛项目</li> </ul> | 物接入(SIM版)提供了与天工无缘对接的物联网卡接入服务。分为试用版、小型设备版、大型设备<br>入于工作版中,通过程度都要物油入服务。法编程能10条与二编                                                                 | 板三种服务套餐,物联网硬件终端装    |
| • 到期提醒和处理                                   | ハンニカット・ロムルシアルロゴのシンのシュータは用いたはラッムル・<br>物決入SIM版服务内含的消息力技卡智能设备发上ご請提供、定向发送到百度云天工,統一卡云计费<br>量、大片体で「席牛加吸化中決当個的な音量用                                    | , 无需额外单独购买物联网卡与流    |
| ▷ 物管理 IoT Device<br>▷ 时序数据库 TSDB            | 若是云辨往设备下处的消息,以及配备使用天工产品体系内其他服务(物管理、物解析、规则引擎等                                                                                                   | ),请购买物接入服务。         |
| ▶ 规则引擎 Rule Engine                          | 您可以通过加绘入价估计算器快速获取价格。<br>物绘入配置信息                                                                                                    |                     |
| > 云虚似±00 BCH                                | (1) 定規(2) (1) (1) (1) (1) (1) (1) (1) (1) (1) (1                                                                                               |                     |
| ▶ 简单邮件服务 SES                                |                                                                                                    |                     |
| ▶ 应用性能管理服务 APM                              |                                                                                                    | —                   |
| ▶ 问卷调研服务                                    | <ul> <li>消息数:107条消息/月</li> <li>消息数:107条消息/月</li> <li>消息数:107条消息/月</li> <li>消息长度:低于124字节</li> <li>消息长度:低于124字节</li> <li>消息长度:低于124字节</li> </ul> | 5元/月                |
| 移动ADD测试服务                                   | 11年13月                                                                                                    |                     |

In both cases you will also need:

3

Live Str

IoT Rule Engine

• A computer for running the device management application, with transparent Internet connectivity meaning that neither a proxy, nor a firewall blocking the outgoing traffic. This can for instance be the development PC, a virtual private server or a single- board computer. It can be connected to the same router as the MCU board.

• A development PC for building the application, programming through ST-Link, and running the virtual console

• A Baidu IoT cloud account to create an IoT Hub. https://login.bce.baidu.com/?lang=en.

Figure 8. BAIDU® IoT Cloud account creation 🔾 Baidu Cloud × C Secure | http le.bce.baidu.co 🗘 百度云 ≣ Q Global ~ Q ⊜ 3 Y 中文 B Overview Network Security (7天) Server Security (7天) Security Scan (1天) DDoS清洗:0 DDoS黑洞:0 暴力破解: 0 异地登录: 0 Web漏洞: 0 开放满口: 0 ift ci R R tional Data Actived Services Mag Reduce Baidu Object Sto Time Serie Database 88 IoT Hub ent Delivery

88

IoT Parser

Recommended

# 5 Interacting with the boards

A serial terminal is required to:

- · Configure the WiFi AP or cellular APN credential on the node
- Display locally the received BAIDU<sup>®</sup> IoT cloud-to-device messages

The example in this document is illustrated with the use of Tera Term. Any other similar tool can be used instead.

When the board is used for the first time, it must be programmed with BAIDU<sup>®</sup> IoT device credentials (endpoint / username / password). (Please refer to *section 6.2.1* to get the BAIDU<sup>®</sup> credentials).

• Determine the STM32 ST-LINK Virtual COM port used on the PC for the Discovery board.

• Open a virtual terminal on the PC and connect it to the above virtual COM port.

A Tera Term initialization script is provided in the package utility directory (refer to *Figure 9*); this script sets the correct parameters. To use it, open Tera Term, select Setup and then Restore setup.

Note: The information provided below in this chapter can be used to configure the UART terminal as an alternative to using the Tera Term initialization script.

Terminal setup is illustrated in *Figure 9*, which shows the terminal setup and the Newline recommended parameters.

The virtual terminal New-line transmit configuration must be set to LineFeed (\n or LF) in order to allow copy-paste from UNIX type text files. The Local echo option makes copy- paste visible on the console.

| Tera Term: Terminal setup                  |                                                      |
|--------------------------------------------|------------------------------------------------------|
| Terminal size                              | New-line<br>Receive: AUTO V<br>Transmit: LF V Cancel |
| Terminal ID: VT100 -                       | Local echo                                           |
| Answerback:<br>Coding (receive)<br>UTF-8 🔹 | Coding (transmit)                                    |
| locale: american                           | CodePage: 65001                                      |

Figure 9. Terminal setup

The serial port must be configured with:

- COM port number
- 115200 baud rate
- 8-bit data
- Parity none
- 1 stop bit
- No flow control

Serial port setup is illustrated in *Figure 10*.

| Port:         | СОМху -  | ОК     |
|---------------|----------|--------|
| Baud rate:    | 115200 - |        |
| Data:         | 8 bit 👻  | Cance  |
| Parity:       | none 🔻   | •      |
| Stop:         | 1 bit 🗸  | . Help |
| Flow control: | none 🔻   | ·      |
| Transmit del  | av       |        |

Figure 10. Serial port setup

Once the UART terminal and the serial port are set up, press the board reset button (black). Follow the indications on the UART terminal to upload Wi-Fi<sup>®</sup> AP or cellular APN data. Those data remain in Flash and are reused the next time the board boots.

# 6 Application examples

## 6.1 Application description

The Baidu Sample application illustrates the various ways for a device to interact with a Baidu IoT hub, using the Baidu IoT edge SDK for C.

The application connects to a Baidu IoT hub thanks to the credentials provided by the user on the code.

### 6.2 Application setup

In order to make the program work, it is necessary to follow these steps:

#### 6.2.1 Baidu device creation

Create a Baidu IoT hub instance and a device under your instance.

| e ⇒ c           | Secure   https:/ | //console.bce.baidu.com/iot/?_=1511249 | 287431#/iot/endpoint/list |                  |              |                |              |            |        | Ŕ          |
|-----------------|------------------|----------------------------------------|---------------------------|------------------|--------------|----------------|--------------|------------|--------|------------|
| ۰ 🗘             | 高 - 广州 -         |                                        |                           |                  |              |                | Q            |            | 9 3    | <b>Y</b> ~ |
| 88 <b>4</b> 738 | es.              | 产品股务 / 物接入-实例列表                        |                           |                  |              |                |              |            |        |            |
| > \$8           | F18              | 计费方式                                   |                           |                  |              |                |              |            |        |            |
| 63              |                  | 0 初接入 ●正常                              |                           |                  | 物接入(SIM版)    | 1. 002044403.) | ( Phillips ) |            |        |            |
| 0               |                  | 아이 <sub>计房存名详</sub> 情 查看用量             | 洋街 配置升级 续奏                |                  | 未开通          | + #34838/      | (SIMUR)      |            |        |            |
| 60              |                  |                                        |                           |                  |              |                |              |            |        |            |
| 88              |                  | 实例列表                                   |                           |                  |              |                |              |            | 他联网快速应 | 用透道        |
| ਸ<br>ਵ          |                  | + 652,261                              |                           |                  |              |                |              |            |        |            |
| <b>E</b> 1      |                  | 实例名称                                   | 描述                        | 地址               |              |                | 区域           | 创建时间       | 發作     |            |
| Þ               |                  | stm32                                  |                           | tcp://<br>ssl:// | Endpoint URL | . info         | 华南 - 广州      | 2017-11-21 | 899 7  | 目最统计       |
| ۲               |                  |                                        |                           | wss:/            |              |                |              | 09:29:14   |        |            |

Figure 11. IoT hub instance

Create a device under your instance.

Figure 12. Device instance

| 08  | aidu Cloud 🔷 🗧 | < ♥ ○ 百度云-登录 >                  | : V 🗿 物接入 IoT Hub-试用物語 × V        | ○ 百度云·管理中心 ×        |              |          |     |     |        | • ×        |
|-----|----------------|---------------------------------|-----------------------------------|---------------------|--------------|----------|-----|-----|--------|------------|
| € → | C Secure   ht  | tps://console.bce.baidu.com/iot | /?_=1511249287431#/iot/thing/list | ~endpointName=stm32 |              |          |     |     |        | \$         |
| Û   | ♀ 华南 - 广州 ~    |                                 |                                   |                     |              | Q        |     | 6   | 3      | <b>Y</b> ~ |
| 88  | <返回实例列表        | 物联网服务 / 实例列表 / 18               | 2备列表                              |                     |              |          |     |     |        |            |
| >   | 设备列表           | 设备列表                            |                                   |                     |              |          |     |     |        |            |
| ß   | 身份列表           | + 创建设备 ?                        |                                   |                     |              | 请输入设8    | 1名称 |     |        | ٩          |
| Ø   | 策略列表           | 设备名称                            | 描述                                | 用户名                 | 创建时间         |          |     | 操作  |        |            |
| 60  | 数据存储           | node-1                          |                                   | Device Username     | 2017-11-21 0 | 19:31:53 |     | 连接到 | it (46 | -          |
| 88  |                |                                 |                                   |                     |              |          |     |     |        |            |
| Ħ   |                |                                 |                                   |                     |              |          |     |     | < 1    | >          |

Create a node principal to get password

Figure 13. Node principal creation

| $\leftarrow \ \ni$ | C Secure   https:// | //console.bce.baidu.com/iot/?_=1511249287431#/iot/principal/list~endpoint | tName=stm32         |       |    |               |      | ☆ :        |
|--------------------|---------------------|---------------------------------------------------------------------------|---------------------|-------|----|---------------|------|------------|
| Û                  | ♀ 华南 - 广州 ~         |                                                                           |                     | Q     |    | 6             | ঠ    | <b>Y</b> ~ |
| 88                 | <返回实例列表             | 物既问服务 / 实例列表 / 身份列表                                                       |                     |       |    |               |      |            |
| >                  | 设备列表                | 身份列表                                                                      |                     |       |    |               |      |            |
| £18                | 身份列表                | + 1938.1946 2                                                             |                     | 请输入身份 | 名称 |               |      | ۹          |
| 2                  | 策略列表                | 县份名称                                                                      | 创建时间                |       | 12 | l/FE          |      |            |
|                    | 数据存储                | node-principal                                                            | 2017-11-21 09:31:53 |       | 98 | <b>國 删除</b> : | 重置密钥 |            |
| H<br>H             |                     |                                                                           |                     |       |    |               | < 1  | >          |

Create a node policy and topic

| I iguio i il liouo polici, una topio cotting |
|----------------------------------------------|
|----------------------------------------------|

| $\leftarrow \Rightarrow$ | C     Becure     https://console.bce.baidu.com/iot/?_=1511249287431#/iot/policy/list~endpointName=stm32 |                     |                           |                     |  |  |  |  |
|--------------------------|----------------------------------------------------------------------------------------------------|---------------------|---------------------------|---------------------|--|--|--|--|
| Ŷ                        | ♀ 华南 - 广州 ∨                                                                                             |                     |                           |                     |  |  |  |  |
|                          | <返回实例列表                                                                                                 | 物联网服务 / 实例列表 / 策略列表 |                           |                     |  |  |  |  |
| >                        | 设备列表                                                                                                    | 策略列表                |                           |                     |  |  |  |  |
| ß                        | 身份列表                                                                                                    | + 创建策略 ?            |                           | 南                   |  |  |  |  |
| e                        | 策略列表                                                                                                    | 策略名称                | 主题                        | 创建时间                |  |  |  |  |
| Ø                        | 数据存储                                                                                                    | node-policy         | node-topic-1,node-topic-2 | 2017-11-21 09:31:52 |  |  |  |  |
| 88                       |                                                                                                    |                     |                           |                     |  |  |  |  |
| Ħ                        |                                                                                                    |                     |                           |                     |  |  |  |  |
| ¢₿                       |                                                                                                    |                     |                           |                     |  |  |  |  |

#### Set the Topic Permission

![](_page_19_Figure_7.jpeg)

| $\leftarrow \rightarrow$ | C Secure   https | s://console.bce.baidu.com/iot/?_=1511249287431#/iot/policy/detail~endpointName=stm32&policyName=node-policy |   |   | ☆ :  |
|--------------------------|------------------|----------------------------------------------------------------------------------------------------|---|---|------|
| Û                        | ♀ 华南 - 广州 ~      |                                                                                                    | Q | 6 | D Y~ |
| 88                       | <返回实例列表          | 物款风服务 / 实例列表 / 策略洋橋                                                                                         |   |   |      |
| >                        | 设备列表             | 策略详情                                                                                                    |   |   | 编辑   |
| Ð                        | 身份列表             |                                                                                                    |   |   |      |
|                          | 策略列表             | 名称: node-policy                                                                                             |   |   |      |
| BS<br>H<br>H<br>S<br>S   | 数编存储             | 111日前前 : 2017-11-21 09:31:52<br>主部列表 : 王臣 : node-topic-1<br>f(3元 : 近先(PUB) / 37兩(SUB) (37兩(SUB) (37兩(SUB))  |   |   |      |

## 6.3 Application build and flash

Open the project with one of the supported development tool chains, enter the Baidu IoT hub instance address (ENDPOINT), device username and password into the source file under iothub\_mqtt\_client\_wifi\_sample.c or iothub\_mqtt\_client\_c2c\_sample.c.

![](_page_20_Figure_2.jpeg)

Figure 16. Credential provisioning

Build the project with one of the supported development toolchain

Program the firmware on the STM32 board: you can copy (or drag and drop) the generated bin file to the USB mass storage location created when you plug the STM32 board to your PC.

Alternatively, you can program the STM32 board directly through one of the supported development tool chains

#### 6.3.1 WiFi Application first launch

The board must be connected to a PC through USB (ST-LINK USB port). On the console of WiFi-enabled board (B-L475E-IOT01): Enter your WiFi SSID, encryption mode and password

Figure 17. WiFi credential

![](_page_21_Picture_1.jpeg)

After the parameters are configured, it is possible to change them by restarting the board and pushing the User button (blue button) just after boot.

#### 6.3.2 WiFi Application runtime

Once the connection to BAIDU IoT Hub is established, the board will keep publishing the on-board sensor data to the IoT Hub.

Figure 18. Data publishing

![](_page_21_Picture_6.jpeg)

It is also possible to subscribe to the data published on the IoT Hub.

From the Web Console, you can observe the data that have been published by the node

| Baidu Cloud X | ♀ Baidu Cloud × ♥ ♥ 物接入 IoT Hub-试用物法 × ●                                                                                                    |                 |                            |            |
|---------------|----------------------------------------------------------------------------------------------------|-----------------|----------------------------|------------|
| C Secure http | s://console.bce.baidu.com/iot/?_=1511233385770#/iot/thing/connection~endpointName=stm32&thin                                                                                                    | ngName=node     | -1                         | ŕ          |
| 💡 Guangzhou 🗸 |                                                                                                    |                 | Q 🗉 🚭 🕅                    | # <b>文</b> |
| <返回实例列表       | 物既网服务 实例列表 设备列表 连接测试                                                                                                    |                 |                            |            |
| 设备列表          | 步骤1 Connection ● 运行中                                                                                                    |                 |                            | \$         |
| 身份列表          | *主机名称: stm32.mqtt.iot.gz.baidubce.com *講口: 8884 *1                                                                                                    | 用户ID:           | DeviceId-em15hcqiwa        |            |
| 策略列表          |                                                                                                    |                 |                            |            |
| 数据存储          | ·/H/r本: stm32/node-1 编份密明: ····································                                                                                                    | Keep Alive :    | 00 SSE 1 Clean Session     |            |
|               | Last-Will Topic :                                                                                                    | Last-Will QoS : | 0 🗸 Last-Will Retain 🗌     |            |
|               | Last-Will Messages :                                                                                                    |                 |                            |            |
|               | disconnect                                                                                                    |                 |                            |            |
|               |                                                                                                    |                 |                            |            |
|               | 步骤2 Publish                                                                                                    | ≈               | Subscriptions              | \$         |
|               |                                                                                                    |                 |                            |            |
|               | 步骤3 Messages                                                                                                    | $\approx$       | Add New Topic Subscription |            |
|               | 2017-11-21 15:24:11 Topic: node-topic-1 Qos: 0                                                                                                    |                 | Qos: 0<br>node=topic=1     | ×          |
|               | ("mag2":455, "magY":-177, "magX":-53, "gyr2":770.000000, "gyrY":490.000000,<br>"gyrX":-140.000000, "ac2":1037, "accY":18, "accX":-2, "proximity":2148,<br>"accX":-1015_E50000; "bit of the state of the state of the sta | - 11            |                            |            |
|               | pressure :1013.333930, numinity 32.842888, temperature 20.434393                                                                                                    |                 |                            |            |

Figure 19. WEB Console

#### 6.3.3 Cellular Application first launch

The board must be connected to a PC through USB (ST-LINK USB port)

On the console from cellular enable board (STM32L496G-Discovery board equipped with a Quectel UG96 modem), you will need to enter the C2C network configuration (SIM operator access point code, username and password).

#### Example:

with Emnify SIM: access point: "EM", username: "", password: ""

![](_page_22_Figure_8.jpeg)

![](_page_22_Picture_9.jpeg)

with Baidu SIM: access point: "Insyszhx01.schj.njm2mapn", username: "", password: ""

![](_page_23_Picture_1.jpeg)

Figure 21. BAIDU APN

IMPORTANT: Baidu SIM Card is node-locked, i.e. the Baidu APN will lock the SIM card to the node device (here ST STM32L496G-DISCO board) after the first usage. Switching the Baidu SIM card to another node devices without permission from Baidu will fail to retrieve APN and IP address during initialization stage

After the parameters are configured, it is possible to change them by restarting the board and pushing the User button (blue button) just after boot.

#### 6.3.4 Cellular Application runtime

Once the connection to BAIDU IoT Hub is established, the board will keep publishing a "test message" text to the IoT Hub.

Figure 22. Cellular application runtime

![](_page_24_Picture_1.jpeg)

From the Web Console, you can observe the data that have been published by the node

Figure 23. Web Console

| Edit View Favorites Tool | Is Help<br>Home - MMS Central App 🕢 Be FMT Gren | oble - Home 🜈 Augmented by ST | AP MMS - Home | DocShare - MMS Asia Pa | ac 🧑 MMS All Employees - H | lo 🗿 Suggeste     | ed Sites 🖛 |
|--------------------------|-------------------------------------------------|-------------------------------|---------------|------------------------|----------------------------|-------------------|------------|
| ♀ 华南 - 广州 ~              |                                                 |                               |               |                        | Q                          | 8 6               | 6          |
| <返回实例列表                  | 步骤2 Publish                                     |                               |               | ⇒                      | Subscriptions              |                   | ;          |
| 设备列表<br>身份列表             | 步骤3 Messages                                    |                               |               | *                      | Add New 1                  | opic Subscription |            |
| 策略列表                     | 2017-12-05 11:51:58                             | Topic: node-topic-1           | Qos: 0        |                        | Qos: 0<br>node-topic-1     |                   | ×          |
| 3401413.16               | this is a test message                          |                               |               |                        | Qos: 0<br>node-topic-2     |                   | ×          |
|                          | 2017-12-05 11:52:10<br>this is a test message   | Topic: node-topic-1           | Qos: 0        |                        |                            |                   |            |
|                          |                                                 |                               |               |                        |                            |                   |            |

# 7 Frequently asked questions

Q: Why do I get this pop-up (refer to *Figure 24*) when I open the project with IAR™?

Figure 24Pop-up when the IAR™ IDE version is not compatible with the one used for I-CUBE-BAIDU

| IaridePm                                                                                                    |  |
|----------------------------------------------------------------------------------------------------|--|
| Broken options were detected in the project file.<br>A backup copy will be made.<br>(See log window for details) |  |
| ОК                                                                                                    |  |

A: It is very likely that the IAR<sup>™</sup> IDE version is older than the one used to develop the package (refer to the release note available in the package root folder for the IDE versions supported), hence the compatibility is not ensured. In this case, the IAR<sup>™</sup> IDE version needs to be updated.

Q: How shall I modify my application to publish other messages?

**A:** Depending weither B-L475E-IOT01or 32L496GDISCOVERY boards are used, an update of the function PrepareMqttPayload() or PrepareToggleMqttPayload() respectively is needed in the file iothub\_mqtt\_client\_wifi\_sample.c or iothub\_mqtt\_client\_c2c\_sample.c.

Q: My device does not connect to the Wi-Fi® access point. How shall I proceed?

**A:** Make sure that another device can connect to the Wi-Fi<sup>®</sup> access point. If it can, enter the Wi-Fi<sup>®</sup> credentials by pressing the user button (blue) up to five seconds after board reset.

Q: The proximity sensor always reports "8190" even if I place an obstacle close to it.

**A:** Make sure that the liner (which is a very thin film placed on the proximity sensor) has been removed. Its color is orange and it is not very visible.

# 8 Revision history

#### Table 3. Document revision history

| Date       | Revision | Changes          |
|------------|----------|------------------|
| 8-Dec-2017 | 1        | Initial release. |